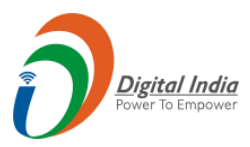

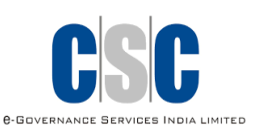

## e-Aadhaar

## (Payment Authentication Code)

## **User Manual**

## CSC e-Governance Services India Limited

### 2019

©2019 CSC e- Governance Services India Limited

Version 2.0

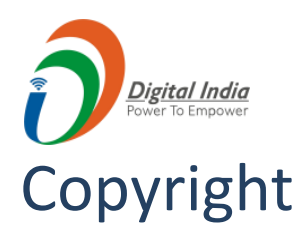

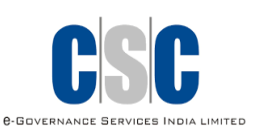

#### © 2019.CSC e-Governance Services India Limited. All rights reserved.

The material contained in this guide is copyrighted and owned by CSC e-Governance Services India Limited together with any other intellectual property in such material. Except for personal and non-commercial use, no part of this guide may be copied, republished, performed in public, broadcast, uploaded, transmitted, distributed, modified or dealt with in any manner at all, without the prior written permission of CSC e-Governance Services India Limited, and, then, only in such a way that the source and intellectual property rights are acknowledged.

To the maximum extent permitted by law, CSC e-Governance Services India Limited shall not be liable to any person or organization, in any manner whatsoever from the use, construction or interpretation of, or the reliance upon, all or any of the information or materials contained in this guide.

The information in these materials is subject to change without notice and CSC e-Governance Services India Limited assumes no responsibility for any errors.

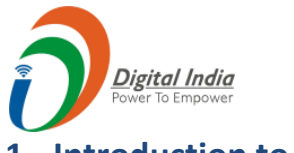

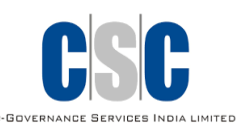

#### 1. Introduction to e- Aadhaar

An e- Aadhaar number basically refers to the 12-digit figure that is printed on the card issued to Indian residents by the Unique Identification Authority of India through a verification process. In order to apply for the-Aadhaar card, residents have to submit demographic details such as name, gender, age, date of birth, and residential address. Apart from this, biometric information including fingerprints, iris scan and facial photographs are taken.

#### 2. Benefits of e-Aadhaar Card

- e-Aadhaar card is an electronic card and is available online hence can be accessed at all times, and individuals need not have to worry about losing their card as it is virtual and cannot be misplaced.
- e-Aadhaar card is a universal identity card can be procured by all residents of India. This card acts as a proof of identity as well as address, unlike most other documents.
- Individuals can also open bank accounts by using their Aadhaar card.

#### 3. Steps of Generating a Payment Authentication Code (PAC)

Step 1: Visit the website <a href="https://digitalseva.csc.gov.in/">https://digitalseva.csc.gov.in/</a> and click on 'Login Now' button.

| CSC Portal X +<br>CSC Portal X +<br>CSC Portal & Https://digitalseva.csc.gov.in<br>M D CSC Portal @ @ Welcome to NSDL<br>CSC LIBOO 3000 3468 | C Q Search          |                                                                                                    |
|----------------------------------------------------------------------------------------------------|---------------------|----------------------------------------------------------------------------------------------------|
| <b>D</b> DIGITAL SEVA                                                                                                    |                     | HOME CSC SERVICES DIGIMAIL                                                                                                |
| GOVERNMENT<br>SERVICES<br>BROWSE                                                                                                    | INSURANCE<br>BROWSE | E D U C A T I O N<br>Tally Kaushal Praman Patra<br>Tally Certified Program<br>NIOS Service<br>NIELIT Services<br>BR OW SE |
|                                                                                                    | FEATURED SERVICES   |                                                                                                    |
| 🚱 🙆 🗒 🔕 🚱                                                                                                    |                     | EN 🔺 🛱 and (4)) 4:24 PM<br>17-Mar-17                                                                                      |
|                                                                                                    | Figure 4            |                                                                                                    |

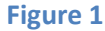

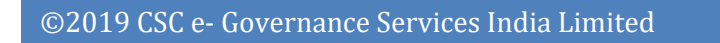

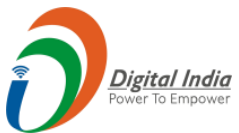

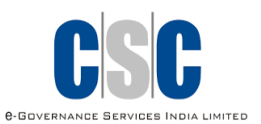

**Step 2**: Digital Seva Portal is integrated with CSC Connect, hence the user needs to login via CSC Connect through their valid credentials and press **SIGN IN** button to login the portal as shown below.

| Digitalseva Connect x +                                                                                        |                                                                                                    |
|----------------------------------------------------------------------------------------------------|----------------------------------------------------------------------------------------------------|
| 🗲 🛈 🖨 https://connect.csc.gov.in/account/authorize?response_type=code&client_id=0f8ca686-5a31-46b8-bb51-d9834b | a9fa9d&redirect_uri=htt; C 🔍 Search 🔄 🖨 💟 🚍                                                                                                    |
| M 🗗 CSC Portal 🤗 🛞 Welcome to NSDL                                                                             |                                                                                                    |
| DIGITAL SEVA<br>CONNECT                                                                                        | Digital India CSC                                                                                                    |
| Username or Email  Remember me                                                                                 | Welcome to Digital Seva Connect                                                                                                    |
| SKON IN<br>Forgot password                                                                                     | Gateway to CSC Network!<br>Digital Seva Connect is a secure authentication system for connecting our users to services<br>available on Digital Seva portal. Enter your username and password here to authenticate your<br>log in and enjoy seamless access to Digital Seva portal. |
| ■ support@csc.gov.in <1800 3000 3468<br>✓ Digitalseva                                                          | Terms & Conditions   Physicy Policy Copyright # 2016 CSC E-Sovernaece Services India Linead. All rights meaned.                                                                                                    |

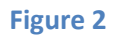

Step 3: Post Login, under the 'Aadhaar Services', click on 'Aadhaar PAC Code' tab.

| digitalseva.csc.              | gov.in/services                                                                                                    |                                                                                                    |                                                                                                    |                                                                                                    | □ ☆                                                                                                    |                                                                                                    |
|-------------------------------|----------------------------------------------------------------------------------------------------|----------------------------------------------------------------------------------------------------|----------------------------------------------------------------------------------------------------|----------------------------------------------------------------------------------------------------|----------------------------------------------------------------------------------------------------|----------------------------------------------------------------------------------------------------|
| ≡ Q                           |                                                                                                    |                                                                                                    |                                                                                                    |                                                                                                    |                                                                                                    | 🔎 En 🖸 🔒                                                                                                    |
| water travel                  | ۲ ۲۱۱۱<br>L ELECTION                                                                                                    | EDUCATION                                                                                                    | FINANCE                                                                                                    | HEALTH                                                                                                    | SKILLS                                                                                                    | ESTORE                                                                                                    |
| ≂ FILTER                      | ← Services NEW×                                                                                                    | 🗘 Aadhaar 🗙                                                                                                    |                                                                                                    |                                                                                                    |                                                                                                    | ٩                                                                                                    |
| NEW POPULAR                   |                                                                                                    |                                                                                                    |                                                                                                    |                                                                                                    |                                                                                                    |                                                                                                    |
| F SUB CATEGORIES              |                                                                                                    |                                                                                                    |                                                                                                    |                                                                                                    |                                                                                                    |                                                                                                    |
| > AADHAAR                     |                                                                                                    |                                                                                                    |                                                                                                    |                                                                                                    |                                                                                                    |                                                                                                    |
| > AGRICULTURE                 | Aadhaar PAC Code                                                                                                    |                                                                                                    |                                                                                                    |                                                                                                    |                                                                                                    |                                                                                                    |
| > BBPS                        |                                                                                                    |                                                                                                    |                                                                                                    |                                                                                                    |                                                                                                    |                                                                                                    |
| > EDUCATION                   | AADHAAR                                                                                                    |                                                                                                    |                                                                                                    |                                                                                                    |                                                                                                    |                                                                                                    |
|                               | CLICK HERE                                                                                                    |                                                                                                    |                                                                                                    |                                                                                                    |                                                                                                    |                                                                                                    |
| F LOCATION                    |                                                                                                    |                                                                                                    |                                                                                                    |                                                                                                    |                                                                                                    |                                                                                                    |
| > PAN INDIA                   |                                                                                                    |                                                                                                    |                                                                                                    |                                                                                                    |                                                                                                    |                                                                                                    |
| > ANDAMAN AND NICOBAR ISLANDS |                                                                                                    |                                                                                                    |                                                                                                    |                                                                                                    |                                                                                                    |                                                                                                    |
| ><br>                         | C M digitalseva.esc. E Q digitalseva.esc. Filter FILTER NEW POPULAR F SUB CATEGORIES AADHAAR AADHAAR A ADHAAR EDUCATION F LOCATION F LOCATION F LOCATION F AN INDIA ANDAMAN AND NICOBAR ISLANDS | Image: Constraint of the service of the service of the s | Image: Constraint of the second second se | Image: Constraint of the second second se | Image: Constraint of the services         Image: Constraint of the services         Image: Constraint of the services | Image: Control of Control of Contro |

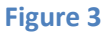

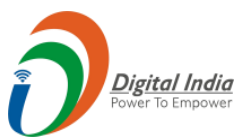

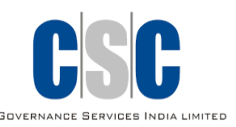

**Step 4**: Now, User will be redirected to the **'Assisted e-Aadhaar'** Portal of CSC <u>https://registration.csc.gov.in/eaadhaarprint/</u>.

Click on 'Connect with Digital Seva' button, for purchasing of a PAC Code as shown below:

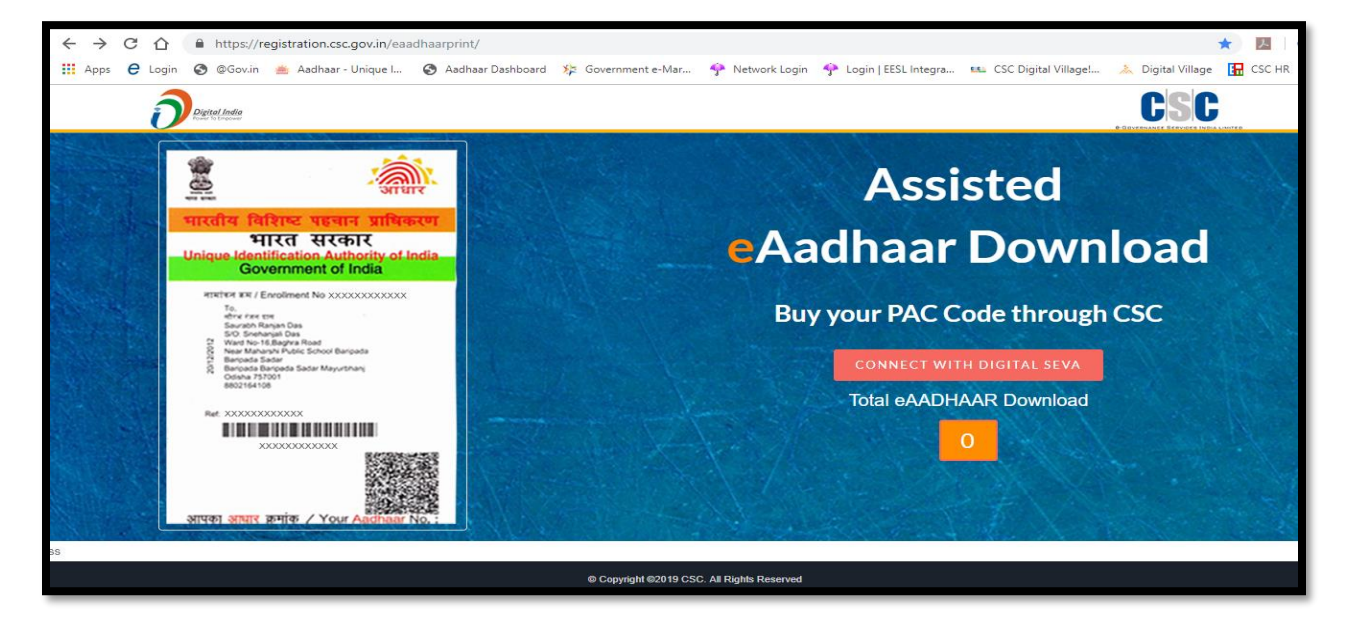

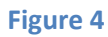

Step 5: Operator ID will appear automatically. click on 'Buy Now' button.

| CSCID:      | 955642142373                   | *                                                                                                    |
|-------------|--------------------------------|----------------------------------------------------------------------------------------------------|
| URL :       | https://eassisted.uidai.gov.in | भारतीय विशिष्ट प्रहमान प्रापिकन                                                                                                    |
| User Name : | X0000000X                      | भारत सरकार<br>Unique Identification Authority of India<br>Government of India                                                                                                    |
| Password :  | X00000000000                   | enetex ## / (prodesent No. XXXXXXXXXXXXXXXXXXXXXXXXXXXXXXXXXXX                                                                                                    |
| Unit :      | 1                              | All Contract Name<br>All Contract Name<br>Name Name Name<br>Name Name Name<br>Name Name Name<br>Name Name Name<br>Name Name<br>Name Name<br>Name Name<br>Name Name<br>Name Name<br>Name<br>Name Name<br>Name<br>Name Name<br>Name<br>N |
| Amoutn :    | 30                             | N 10000000                                                                                                    |
|             | BUY NOW                        |                                                                                                    |
|             |                                | 1993 A                                                                                                    |

**Note-** Keep your operator ID for login e Aadhaar portal.

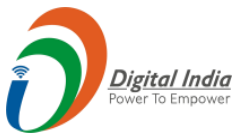

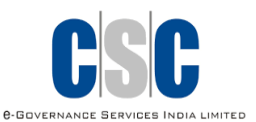

**Step 6:** For Payment, Click on **'PAY NOW'** button as shown below:

| $\leftarrow \   \rightarrow $ | <u>۵</u>                                                                | registration. <b>ssc.gov.in</b> /eaadhaarprint/PaymentRequest.aspx |                                          |
|-------------------------------|-------------------------------------------------------------------------|--------------------------------------------------------------------|------------------------------------------|
|                               | Digital India                                                           |                                                                    | CSC                                      |
|                               | Buy PAC                                                                 | Code for Assisted eAadhaar                                         |                                          |
|                               | MAKE PAYM<br>CSC ID :<br>Operator ID :<br>Unit :<br>Amount :<br>PAY NOW | ENT<br>577298060018<br>sonikumar1269<br>1<br>30<br>CANCEL          | <image/>                                 |
|                               |                                                                         |                                                                    | असपका अध्यार अम्मोक / Your Aadhaar No. : |

Figure 6

Step 7: Click on 'Proceed to Wallet' button.

Rs 22.39 - VLE Share and Rs 7.61 - Amount which will be deducted from the VLEs Wallet

| $\leftrightarrow \ \ni \ G$ | 🟠 🔺 Not secu                      | ire   https://wallet.cscclc | oud.in/v1/payment/1684 | 77376535424        |                 |      |                     |                  |                | 7                     | ☆ <u>}</u>         |
|-----------------------------|-----------------------------------|-----------------------------|------------------------|--------------------|-----------------|------|---------------------|------------------|----------------|-----------------------|--------------------|
| Apps e                      | Login 🔇 @Gov.in                   | 📥 Aadhaar - Unique I        | 🚱 Aadhaar Dashboard    | 🔅 Government e-Mar | 🌳 Network Login | 🔶 Lo | ogin   EESL Integra | SC Digital V     | illage! 🚴 D    | igital Village        | CSC H              |
|                             |                                   |                             |                        |                    |                 |      |                     |                  |                | Digital<br>Power To 1 | I India<br>Empower |
|                             | <ul> <li>Pay by Wallet</li> </ul> |                             |                        |                    |                 |      |                     |                  | Amount         | to Pay: ₹             | 7.61               |
|                             |                                   |                             |                        |                    | CSC Reference   | No.: | 92131058276         | 72802            |                |                       |                    |
|                             | SALE AMOUNT                       |                             |                        |                    | D               | ate: | 2019-08-01 10:59    | :29              |                |                       |                    |
|                             | WALLET AMOUN                      |                             | -₹ 7.61                |                    | CSC             | CID: | 577298060018        |                  |                |                       |                    |
|                             | In Words: - Rs Seven A            | And Paise Sixty-One Only.   |                        |                    |                 |      | Proceed to Wallet   | Cancel           |                |                       |                    |
|                             |                                   |                             |                        |                    |                 |      |                     |                  |                |                       |                    |
|                             |                                   |                             |                        |                    |                 |      |                     |                  |                |                       |                    |
|                             |                                   |                             |                        |                    |                 |      |                     |                  |                |                       |                    |
|                             |                                   |                             |                        |                    |                 |      |                     |                  |                |                       |                    |
|                             |                                   |                             |                        |                    |                 |      |                     |                  |                |                       |                    |
|                             |                                   |                             |                        |                    |                 |      |                     |                  |                |                       |                    |
|                             |                                   |                             |                        |                    |                 | ¢    | 2017 CSC E-Gove     | ernance Services | India Limited. | All right rese        | rved.              |
|                             |                                   |                             |                        |                    |                 | -    |                     |                  |                | -                     | _                  |

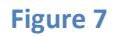

©2019 CSC e- Governance Services India Limited

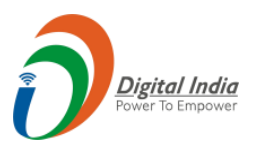

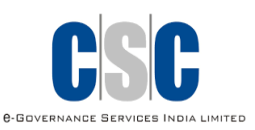

|                             |                                                       |                                                                                                    | Digital India<br>Fourr la Empouer |
|-----------------------------|-------------------------------------------------------|----------------------------------------------------------------------------------------------------|-----------------------------------|
| ♦ Enter 6 digit Wallet Pin! |                                                       |                                                                                                    | Amount to Pay: ₹ 7.61             |
|                             | CSC Reference No.:<br>Date:<br>CSC ID:<br>Wallet Pin: | 9213105827672802<br>01/08/2019<br>577298060018<br>Wallet Pin<br>Plesse enter wallet pin<br>Pay ₹7.61 Cancel |                                   |

**Step 8**: Enter the Wallet Pin and click on **'Pay'** button.

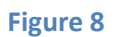

**Step 9:** A PAC code (16 Digit) will be generated for every successful payment as shown below:

| Digital India<br>Power To Empower                                                                                                    |                                                                                                    | C-GOVERNANCE SERVICES INDIA LIMITED                                                                                                    |
|----------------------------------------------------------------------------------------------------|----------------------------------------------------------------------------------------------------|----------------------------------------------------------------------------------------------------|
| Digital Seva Portal - CSC e-G: X                                                                                                    | 🖸 eAADHAAR X 📚 e-Aadhaar by Unique Identific: X M Inbox (2) - mrsing                                                                                                    | jhbaba@gn= X   M Inbox (1) - jtendrasolank979∈ X   + - D                                                                                                    |
| -> C @ https://registr                                                                                                    | ation.csc.gov.in/eaadhaarprint/SuccessPayment.aspx                                                                                                    | <b>6-</b> ☆                                                                                                    |
| pps 🧧 YouTube 🛃 Maps                                                                                                    | 🖶 News 🛞 prog.pdf M Graai                                                                                                    |                                                                                                    |
| 3                                                                                                    |                                                                                                    | 000                                                                                                    |
| Digital India                                                                                                    |                                                                                                    | 696                                                                                                    |
| Buy PAC                                                                                                    | Code for Assisted eAadhaar                                                                                                    |                                                                                                    |
| Buy PAC                                                                                                    | Code for Assisted eAadhaar                                                                                                    | 1000 - 1000 - 10000 - 10000 - 1000 - 1000 - 1000 - 1000 - 1000 - 1000 - 1000 -                                                                                                    |
| Buy PAC<br>PAYMENT AU<br>Payment Author<br>Copy the PAC Co                                                                              | Code for Assisted eAadhaar                                                                                                    | THEORY PARTY VENUE ATTACK<br>HIGHL PARTY VENUE ATTACK<br>HIGHL REALFORMED AT ALONG<br>HIGHL REALFORMED AT ALONG<br>HIGHL REALFORMED<br>HIGHL REALFORMED<br>HIGHL REALFOR                                                                                                    |
| Buy PAC<br>PAYMENT AL<br>Payment Author<br>Copy the PAC Co                                                                              | Code for Assisted eAadhaar<br>JTHORIZATION CODE<br>ization Code: 92181000275500524<br>ide to Download eAADHAAR through CSC Network<br>: 230681670016                                                                                   | Example and a second second se                                                                                                    |
| Buy PAC<br>PAYMENT AL<br>Payment Author<br>Copy the PAC Co<br>CSC ID<br>Merchard TDN No                                                 | Code for Assisted eAadhaar<br>JTHORIZATION CODE<br>ization Code: 9213100027530324<br>bde to Download eAADHAAR through CSC Network<br>: 230681670016<br>: 3336131438190001100157042                                                     | NICE RELEVANCE ALCONE<br>NICE RELEVANCE ALCONE<br>NICE ALCONE ALCONE<br>NICE ALCONE<br>NICE |
| Buy PAC<br>PAYMENT AL<br>Payment Author<br>Copy the PAC Co<br>CSC ID<br>Merchard TD01 No<br>Transcation Status                          | Code for Assisted eAadhaar<br>JTHORIZATION CODE<br>ization Code : 2113100027530324<br>bde to Download eAADHAAR through CSC Network<br>: 230681670016<br>: 3338131438190001100157042<br>: Successful                                    | VICTOR ALTONE SECTION ALTONE SECTION                                                                                                    |
| Buy PAC<br>PAYMENT AL<br>Payment Author<br>Copy the PAC Co<br>CSC ID<br>Mercharit TXN No<br>Transcation Status<br>Anount<br>Data Tana   | Code for Assisted eAadhaar<br>THORIZATION CODE<br>ization Code : 2113100027530324<br>bde to Download eAADHAAR through CSC Network<br>: 230681670016<br>: 3338131438190001100157042<br>: Successful<br>: 30.00                          |                                                                                                    |
| Buy PAC<br>PAYMENT AU<br>Payment Author<br>Copy the PAC Co<br>CSC ID<br>Mercharet TXN No<br>Transcation Status<br>Amount<br>Date & Time | Code for Assisted eAadhaar<br>THORIZATION CODE<br>ization Code : 2213100027530324<br>bde to Download eAADHAAR through CSC Network<br>: 230681670016<br>: 3306131430130001100157042<br>: Successful<br>: 30.00<br>: 2019-08-01 10:01:35 | <image/> <section-header></section-header>                                                                                                    |
| Buy PAC<br>PAYMENT AU<br>Payment Author<br>Copy the PACCO<br>CSC ID<br>Merchart TOR No<br>Transcation Status<br>Amount<br>Date & Time   | Code for Assisted eAadhaar<br>THORIZATION CODE<br>ization Code: 2213100027530324<br>bd to Download eAADHAAR through CSC Network<br>230581570016<br>2331314303000100157042<br>23000<br>2015-08-01 10:01:35                              | <image/> <section-header></section-header>                                                                                                    |

Figure 9

#### 4. Steps of downloading e-Aadhaar

**Step 1:** Visit the website <u>https://eassisted.uidai.gov.in</u>

**Step2:** Enter the Username/Aadhaar No, Password and Captcha Code displayed on the screen.

*Note*: In Username field, user has to enter the Operator ID and the default Password for all users will be - *admin@* 

| Digital India<br>Power To Empower                                                                                  | CSSC<br>6-GOVERNANCE SERVICES INDIA LIMITED                         |
|----------------------------------------------------------------------------------------------------|---------------------------------------------------------------------|
| ← → C ☆ ( https://eassisted.uidai.gov.in                                                                           | Or ★                                                                |
| 🗰 Apps  C Login 🔇 @Gov.in 🗯 Aadhaar - Unique I 🔇 Aadhaar Dashboard 🧏 Government e-Mar 👎 Network Login 🌳 Login      | i   EESL Integra 🖦 CSC Digital Village! 🚴 Digital Village 🚼 C       |
| Government of India                                                                                                | Adhaar                                                              |
| Assisted E-Aadhaar                                                                                                 |                                                                     |
| I User Detail validation and OTP Generation                                                                        | 😅 Frequently asked questions                                        |
|                                                                                                    | What is e-Aadhaar?                                                  |
| Username * ∅<br>sonikumari269                                                                                      | Is e-Aadhaar equally valid like 💙 physical copy of Aadhaar?         |
| OR<br>Aadhaar * 🔍                                                                                                  | What is Masked Aadhaar?                                             |
|                                                                                                    | View More                                                           |
| Password *<br>Password<br>Forget password<br>Captcha Verification *<br>Type the characters you see in the picture. | The new<br>mAadhaar app<br>now available on Forester<br>INSTALL NOW |
| 46WV7 46WV7 0                                                                                                    |                                                                     |

Figure 10

**Step 3:** Now VLE has to select the option through which he wants to download the beneficiary e Aadhaar. VLE can use either beneficiary Aadhaar number, Enrolment ID or Virtual ID.

**Step4**: After selecting particular option, VLE is required to click on 'Send OTP' button to receive one -time password (OTP). The OTP will be sent to the Registered Mobile number for the given Aadhaar number, Enrolment ID or Virtual ID.

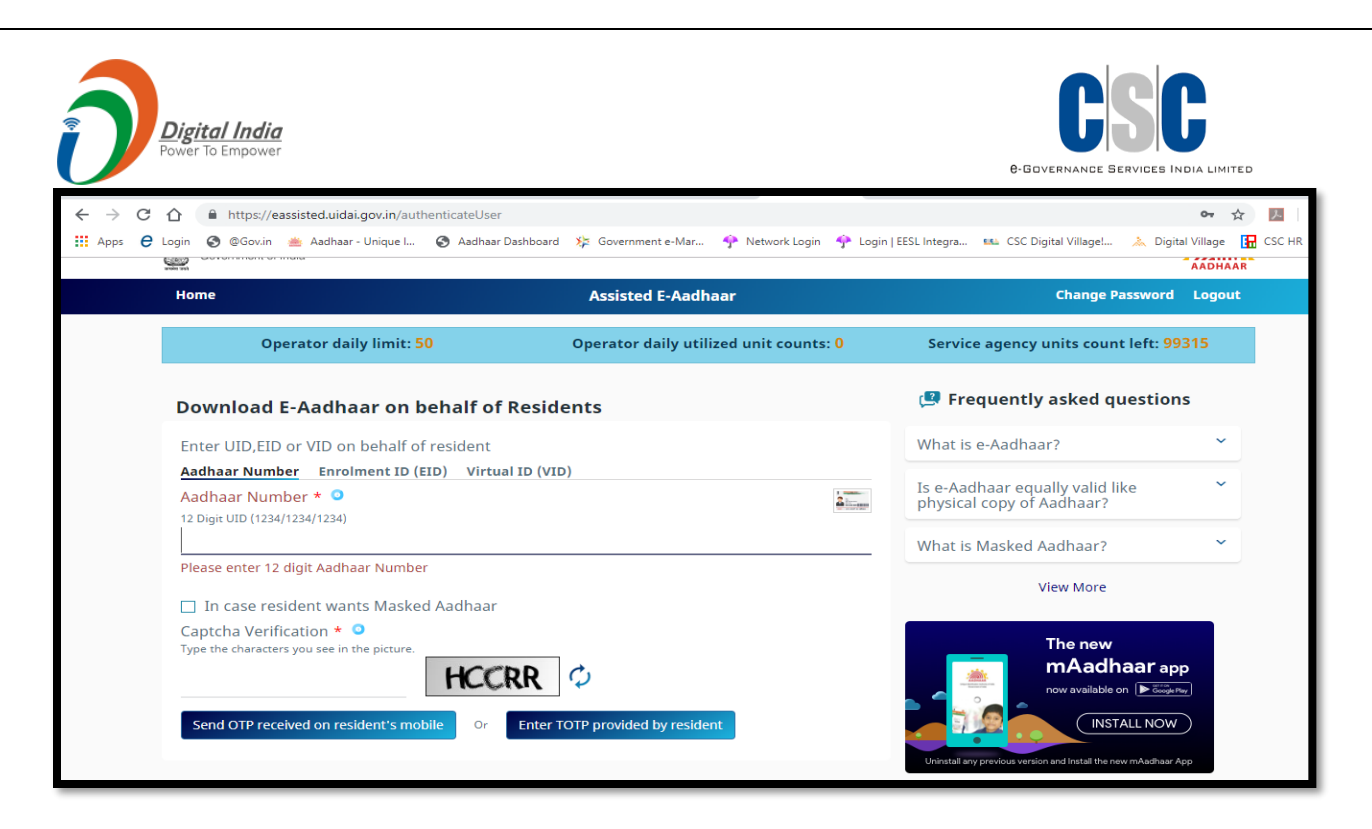

#### Figure 11

**Step 5:** Now enter the OTP received by beneficiary and the PAC CODE for downloading of e-Aadhaar

**Step 6:** After clicking on 'Verifying and Download' button, the e- Aadhaar card of beneficiary will be downloaded. VLE will hand a colour print of downloaded e-Aadhaar to the customer/resident and collect Rs 30 in return.

| Apps € 1 | <ul> <li></li></ul>                                                           | 🌣 Government e-Mar 🔶 Network Login 🔶 Login | 🖈 🗾<br>۱   EESL Integra العند CSC Digital Village! 🚴 Digital Village 🚼 CSC                                                                                                    |
|----------|-------------------------------------------------------------------------------|--------------------------------------------|----------------------------------------------------------------------------------------------------|
| 4        | Unique Identification Authority of India<br>Government of India               |                                            | AADHAAR                                                                                                    |
|          | Home                                                                          | Assisted E-Aadhaar                         | Change Password Logout                                                                                                    |
|          | One time password has been sent to registered mobile no.                      |                                            |                                                                                                    |
|          | Enter OTP * 🔗                                                                 |                                            | 🗐 Frequently asked questions                                                                                                    |
|          | A 6 digit One-Time Password is sent to your registered number.<br>8 5 2 1 6 1 |                                            | What is e-Aadhaar?                                                                                                    |
|          | Resend Otp                                                                    |                                            | Is e-Aadhaar equally valid like<br>physical copy of Aadhaar?                                                                                                    |
|          |                                                                               |                                            | What is Masked Aadhaar?                                                                                                    |
|          | Enter PAC no. * •<br>Enter PAC no.<br>9 2 1 3 1 0 0 0 2 7 5 3 0 3 2 4         |                                            | View More                                                                                                    |
|          | Enter PAC no.                                                                 |                                            | The new<br>mAadhaar app                                                                                                    |
|          | Verify And Download                                                           | Cancel                                     | now available on  Constraints of  Constraints of  Constraints |

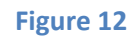

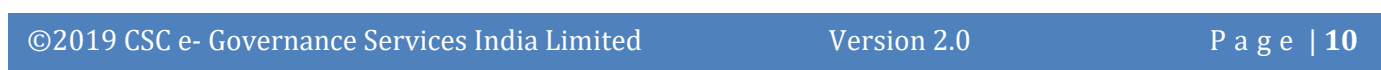

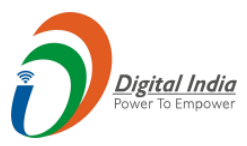

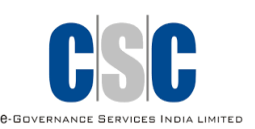

# Thanks

©2019 CSC e- Governance Services India Limited

Version 2.0

Page | **11**